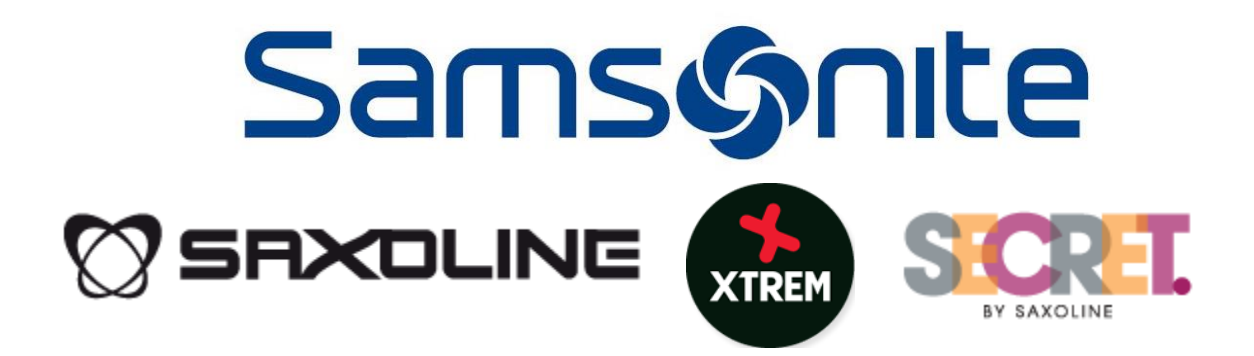

### **MANUAL RESOLUTOR HELPDESK**

**PROYECTO HELPDESK REGIONAL - SAMSONITE** 

V2.4 / 25-06-2015

## Ingreso al Sistema

Ingrese a través un navegador (Browser) a la siguiente URL:

Desde las Tiendas u Of. Central (Red Interna): <u>http://10.30.66.19/helpdesk/</u> Desde Internet: <u>http://190.153.222.130:81/helpdesk/</u>

El sistema identificará el país indicando su ubicación en la parte superior derecha:

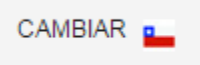

En caso de requerir cambiar el país, colóquese sobre la opción cambiar y seleccione luego el país que corresponda:

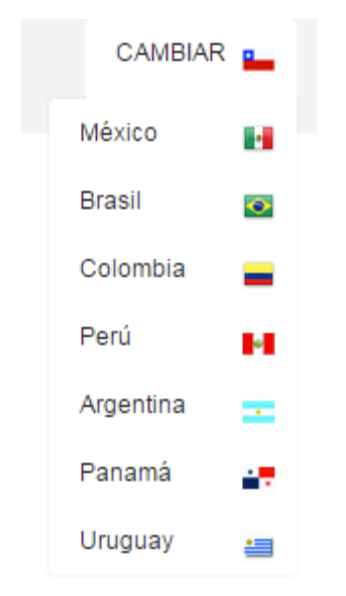

Para ingresar al sistema requerirá lo siguiente:

### **CHILE:**

-Ingresar RUT sin puntos, ni guión, ni dígito verificador.
 Ejemplo: 12.345.678-9 → 12345678

-La contraseña a utilizar corresponde a la que se utiliza en el sistema de autoayuda de Recursos Humanos (DBNet).

### **OTROS PAISES**

-Ingrese usuario y/o número de documento de identidad, de acuerdo a lo informado por el área de Sistemas.

| Samsýnite                                         |                                                                      | CAMBIAR 🎴            |
|---------------------------------------------------|----------------------------------------------------------------------|----------------------|
|                                                   | Ingrese sus datos para acceder al<br>HelpDesk<br>RUT:<br>Contraseña: |                      |
|                                                   |                                                                      |                      |
| DESARROLLADO POR DEPARTAMENTO DE SISTEMAS SAMSONI | TE CHILE                                                             | HELPDESK V&Ø / CHILE |

En caso que no sea posible reconocer el país, debe seleccionarlo a través de la selección de Países del HelpDesk:

| Samsýnite                                                        |
|------------------------------------------------------------------|
|                                                                  |
| Seleccione un Pais para ingresar al HelpDesk que le corresponda: |
|                                                                  |
|                                                                  |
|                                                                  |
|                                                                  |
|                                                                  |
|                                                                  |
|                                                                  |

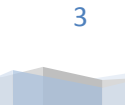

## Acceso Resolutores:

El sistema dará la Bienvenida, indicando lo siguiente:

| Samsonite                                                                                                    |
|----------------------------------------------------------------------------------------------------|
| Salir del Sistema                                                                                                  |
| Bienvenido<br>NOMBRE USUARIO<br>Resolutor<br>Usuario                                                               |
| DESARROLLADO POR DEPARTAMENTO DE SISTEMAS SAMSONITE CHILE HELPDESK V.3.0 / CHILE                                   |
| <ul> <li>Información de Tienda:</li> <li>Tienda: Código – Nombre Tienda</li> <li>Nombre del Colaborador</li> </ul> |
| SISTEMAS<br>NOMBRE USUARIO                                                                                         |
| - Opciones Generales                                                                                               |
| Salir del Sistema                                                                                                  |
| - Bienvenida                                                                                                    |
| Para acceder como Resolutor debe hacer click en el Botón                                                           |
| CONSULTAS • (INFORMES •                                                                                            |

## MENU: Consultas > Ingresos

| Samson    | nite                             |                                                                                        |                                                                                                    | CAMBIAR                                 |
|-----------|----------------------------------|----------------------------------------------------------------------------------------|----------------------------------------------------------------------------------------------------|-----------------------------------------|
|           |                                  |                                                                                        |                                                                                                    | RESOLUTOR<br>SISTEMAS<br>NOMBRE USUARIO |
| Consultas | Info                             | rmes •                                                                                 | Car                                                                                                    | nbiar de Perfil Salir del Sis           |
|           |                                  | Consultas                                                                              |                                                                                                    |                                         |
|           |                                  | ingreso de Consultas                                                                   |                                                                                                    |                                         |
|           | Dirección IP: 10.30<br>País: CHI | 164.5<br>LE                                                                            | <b>Fecha</b><br>25-06-2015                                                                                       |                                         |
|           | Local de Origen: Sele            | eccionar Tienda                                                                        |                                                                                                    |                                         |
|           | Usuario: Selec<br>Urgencia: BAJ  | cione un Local                                                                         |                                                                                                    |                                         |
|           | Area: - SIST                     | EMAS T                                                                                 |                                                                                                    |                                         |
|           | Tema: Acceso                     | vrios para com                                                                         |                                                                                                    |                                         |
|           | Responsable: Asigna              | ción por sistema                                                                       |                                                                                                    |                                         |
|           | Titulo:                          |                                                                                        |                                                                                                    |                                         |
|           |                                  |                                                                                        |                                                                                                    |                                         |
|           |                                  |                                                                                        |                                                                                                    |                                         |
|           |                                  |                                                                                        |                                                                                                    |                                         |
|           | Detalle:                         |                                                                                        |                                                                                                    |                                         |
|           |                                  |                                                                                        |                                                                                                    |                                         |
|           |                                  |                                                                                        |                                                                                                    |                                         |
|           |                                  |                                                                                        | <i>1</i>                                                                                                    |                                         |
|           | Selecci                          | ionar archivo Ningún archivo seleccionado                                              |                                                                                                    |                                         |
|           | Selecci<br>Archivo(s): Selecci   | onar archivo Ningún archivo seleccionado<br>onar archivo Ningún archivo seleccionado   |                                                                                                    |                                         |
|           | Selecci                          | ionar archivo Ningún archivo seleccionado<br>ionar archivo Ningún archivo seleccionado |                                                                                                    |                                         |
|           |                                  |                                                                                        |                                                                                                    |                                         |
|           |                                  | Enviar Cancela                                                                         | r and a second second second second second second second second second second second second second second second |                                         |
|           |                                  |                                                                                        |                                                                                                    |                                         |

Para realizar el Ingreso de un Ticket, se debe realizar el siguiente procedimiento:

- 1- Seleccionar el País de quien Origina de la consulta (por defecto país Usuario logeado)
- 2- Seleccionar el Local que Origina la Consulta
- 3- Indicar la Urgencia de la Consulta
- 4- Seleccionar el Área (por Defecto seleccionará el Área del usuario Logeado al sistema)
- 5- Seleccionar Tema (Por Defecto seleccionará el primer Terma ordenado en orden alfabético)
- 6- Seleccionar un responsable específico si ya está acordado o permita la selección por sistema del responsable.
- 7- Indicar un título para la Consulta
- 8- Escribir en detalle su consulta
- 9- En caso de existir, seleccione hasta 5 archivos a adjuntar.

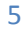

Al registrar la Consulta, el sistema enviará 2 mensajes:

1. Confirmación del Ingreso de la consulta:

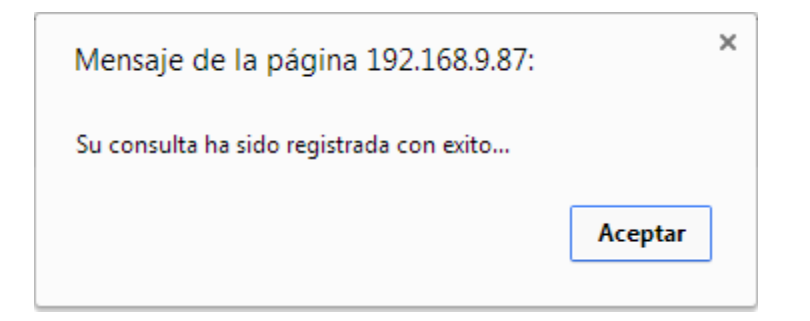

2. Si pudo realizar correctamente el envío del correo:

| Mensaje de la página 192.168.9.87: | × |
|------------------------------------|---|
| Enviada Notificacion por E-Mail    |   |
| Aceptar                            | ] |

En caso de haber adjuntado archivos, también enviará un mensaje con el estado del envío.

El sistema dirigirá a la página de Seguimiento de Consultas y los participantes en la solución y autor de la Consulta recibirán un correo con la notificación de Ingreso.

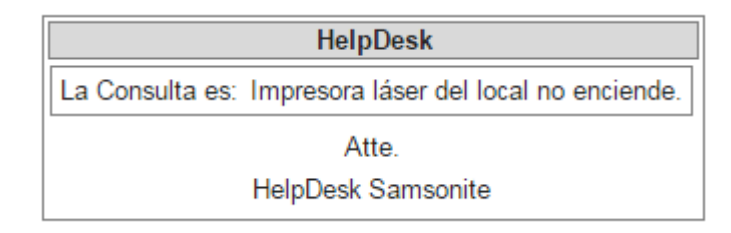

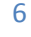

# MENU: Consultas > Seguimiento

|      |       |          |          |                              | Seguimiento de (                               | Consultas               |                            |          |            |     |
|------|-------|----------|----------|------------------------------|------------------------------------------------|-------------------------|----------------------------|----------|------------|-----|
|      |       | F.Inicio | F.Te     | rmino Folio                  | Area Local                                     | Responsable Es          | tado Urgencia              |          | Filtrar    |     |
|      |       |          |          |                              |                                                | JOS No Fina             | lizada • TODOS •           |          |            |     |
| item | Folio | Fecha    | Hora     | Tema                         | Listado<br>Titulo                              | Local                   | Responsable                | FecFin   | Estado     | Onc |
| 1    | 21    | 12-01-15 | 12:31:49 | Formatear PC y Cargar Window | s <u>Formatear el PC de Maria Eugenia Rain</u> |                         | RODRIGO MONARES MONTENEGRO | 10-02-15 | EN PROCESO | V   |
| 2    | 24    | 12-01-15 | 13:04:06 | Accesorios para computación  | Enviar Cable USB para el Lector Codigo Barras  | SAXOLINE PLAZA TOBALABA | RODRIGO MONARES MONTENEGRO | 10-02-15 | EN PROCESO | V   |
| 3    | 33    | 21-01-15 | 10:40:14 | Lector Codigo de Barras      | Enviar Lector para el Segundo POS              | SAXOLINE MALL EASTON    | RODRIGO LAVANDEROS CANALES | 10-02-15 | NUEVO      | V   |
|      | 32    | 21-01-15 | 10:37:14 | PUNTO DE VENTA IRS POS       | No aparecen 2 Boletas en el IRS GESTION VENTAS | SAXOLINE ESTADO         | RODRIGO LAVANDEROS CANALES | 22-01-15 | NUEVO      | v   |
|      |       |          |          |                              | Volver                                         |                         |                            |          |            |     |

Podrá realizar filtros de los siguientes parámetros:

- Fecha Inicio: dd-mm-aa
- Fecha Fin: Fecha Propuesta por el Sistema. Esta puede variar de acuerdo al criterio del Resolutor quien puede dar mayor tiempo a la solución (dd-mm-aa)
- Folio o Número de Consulta
- Área
- Tema
- Estado
- Urgencia

| F.Inicio | F.Termino | Folio | Area  | Local   | Responsable | Estado          | Urgencia |         |
|----------|-----------|-------|-------|---------|-------------|-----------------|----------|---------|
|          |           |       | TODOS | TODOS 🔹 | TODOS       | No Finalizada 🔹 | TODOS    | Filtrar |

Por defecto desplegará los folios siempre filtrado por los requerimientos No Finalizados, por lo cual, al cambiar algún filtro deberá presionar el botón Filtrar

Los estados de acuerdo al flujo son los siguientes:

NUEVO : No se ha leído por parte de un Resolutor, recién registrado en el sistema.

VISTO

: Ya fue visto por un Resolutor, aunque aún no se ha registrado Actividad

#### EN PROCESO

: Se ha registrado actividad por parte del Resolutor.

TERMINADO

: Se realizó el Cierre de la Consulta. No aparece en el listado a no ser que se filtre por el Estado: TODOS o TERMINADO

Un folio que no fue cerrado y se encuentra atrasado presentará un color ROJO en toda su fila

|      |       |          |          |                        | Listado                                        |                 |                            |                |     |
|------|-------|----------|----------|------------------------|------------------------------------------------|-----------------|----------------------------|----------------|-----|
| Item | Folio | Fecha    | Hora     | Tema                   | Titulo                                         | Local           | Responsable                | FecFin Estado  | Орс |
| 1    | 32    | 21-01-15 | 10:37:14 | PUNTO DE VENTA IRS POS | No aparecen 2 Boletas en el IRS GESTION VENTAS | SAXOLINE ESTADO | RODRIGO LAVANDEROS CANALES | 22-01-15 NUEVO | V   |
|      |       |          |          |                        | Volver                                         |                 |                            |                |     |

Para poder revisar el detalle o registrar actividad en un Folio, deberá hacer click en el botón:

en el folio que corresponda.

| <image/>                                                                                                    | Samsønite                                                                                                    |                      | CAMBIAR 🏊                                                                                                    |
|----------------------------------------------------------------------------------------------------|----------------------------------------------------------------------------------------------------|----------------------|----------------------------------------------------------------------------------------------------|
| <text></text>                                                                                                    |                                                                                                    |                      | RESOLUTOR<br>SISTEMA<br>NOMBE USLARIO                                                                                                    |
| <section-header></section-header>                                                                                                    | (CONSULTAS •)                                                                                                    | INFORMES •           | Salir del Sist                                                                                                    |
| <section-header></section-header>                                                                                                    |                                                                                                    |                      |                                                                                                    |
| Consult Consult                                                                                                    |                                                                                                    | Seguimiento de Cons  | ultas                                                                                                    |
| Detaile Interno     Selectionar artitivo   Nurgin artitivo seleccionado   Seleccionar artitivo   Nurgin artitivo seleccionado   Seleccionar artitivo   Nurgin artitivo seleccionado   Seleccionar artitivo   Nurgin artitivo seleccionado   Seleccionar artitivo   Nurgin artitivo seleccionado   Seleccionar artitivo   Nurgin artitivo seleccionado   Seleccionar artitivo   Nurgin artitivo seleccionado   Seleccionar artitivo   Nurgin artitivo seleccionado   Seleccionar artitivo   Nurgin artitivo seleccionado   Seleccionar artitivo   Nurgin artitivo seleccionado   Seleccionar artitivo   Nurgin artitivo seleccionado   Seleccionar artitivo   Nurgin artitivo seleccionado   Seleccionar artitivo   Seleccionar artitivo   Nurgin artitivo seleccionado   Seleccionar artitivo   Seleccionar artitivo   Seleccionar artitivo   Seleccionar artitivo   Seleccionar artitivo   Seleccionar artitivo   Seleccionar artitivo   Seleccionar artitivo   Seleccionar artitivo   Seleccionartitivo   Seleccionartitivo   Seleccionartitivo   Seleccionartitivo   Seleccionartitivo   Seleccionartitivo   Seleccionartitivo   Seleccionartitivo   Seleccionartitivo   Seleccionartitivo   Seleccionartitivo | Consulta Dirección IP: 192.168.9.132 Usuano: NOKIBEL USUARIO Local de Origen: INFORMATICA Urgencia: BAJA Tema: MIPRESORA LASER Titulo: Fallo Impresora Detaile: Archivo(s): No se han adjuntado archivos a la consulta Nueva Actividad Detaile                                                                                                    | Fecha<br>27/03-15    | Actividades Realizadas<br>77.03-61 77.10<br>Este es el comentario que visualizará el Colaborador<br>Ve Detalia Interno<br>Archivició:<br>bash.te<br>77.03-16 17.04.33<br>NOMBRE USUARIO<br>Be crea Ticket |
| Archivoja   Beleccionarachivo   Ningin archivo suleccionado   Seleccionarachivo   Seleccionarachivo </td <td>Detaile interno</td> <td></td> <td></td>                                         | Detaile interno                                                                                                    |                      |                                                                                                    |
| Fecha Termino:       30-03-15         Enviar Mensaje       Cerrar Consulta         Responsable       Asignar         27-05-15       NOMBRE USUARIO         27-05-15       NOMBRE USUARIO         27-05-15       NOMBRE USUARIO         27-05-15       Reasignación de Áreas         Area       Geleccione Área         Paia       Seleccione Pais         Terma       Seleccione Pais                                                                                                    | Seleccionar archivo<br>Seleccionar archivo<br>Archivo(s): Seleccionar archivo<br>Seleccionar archivo<br>Seleccionar ar | lo<br>lo<br>lo<br>lo |                                                                                                    |
| Responsable         Responsable         Asignar         27-85-15         Reasignación de Áreas         Area       Seleccione Área         País       Seleccione Área         Tema       Seleccione País       Asignar                                                                                                    | Fecha Temmo : 30-03-15                                                                                                    | Consulta             |                                                                                                    |
| Reasignación de Áreas       Area     Seleccione       País     Seleccione Área       Tema     Seleccione País         Asignar                                                                                                    | Responsable<br>NOMBRE USUARIO<br>27-03-15 NOMBRE USUARIO<br>27-03-15                                                                                                    | Asignar              |                                                                                                    |
|                                                                                                    | Reasignación de Áreas<br>Área <u>Geleccione</u><br>País Seleccione Área<br>Tema Seleccione País                                                                                                    | Asignar              |                                                                                                    |
|                                                                                                    |                                                                                                    |                      |                                                                                                    |

Para poder registrar observaciones o mantener una interacción con el Resolutor, podrá agregar una nueva actividad. La fecha de Término es posible cambiarla siempre y cuando no haya registrado actividad, es decir, se encuentre en estado NUEVO o LEIDO, ya que si se encuentra EN PROCESO o TERMINADO no podrá realizar cambio y tendrá que mantenerse para estadísticas de rendimiento.

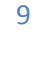

| Nueva Actividad<br>Detalle |                     |                             |  |
|----------------------------|---------------------|-----------------------------|--|
|                            |                     |                             |  |
|                            |                     |                             |  |
|                            | D                   | etalle Interno              |  |
|                            |                     |                             |  |
|                            |                     |                             |  |
|                            |                     |                             |  |
|                            |                     | for a second second         |  |
|                            | Seleccionar archivo | Ningun archivo seleccionado |  |
|                            | Seleccionar archivo | Ningun archivo seleccionado |  |
| Archivo(s):                | Seleccionar archivo | Ningun archivo seleccionado |  |
|                            | Seleccionar archivo | Ningun archivo seleccionado |  |
|                            | Seleccional archivo | Ningun alchivo seleccionado |  |
|                            | Fecha Term          | nino : 30-03-15             |  |
|                            |                     |                             |  |
| <b>-</b>                   | wiar Monsaio        | Corrar Consulta             |  |
| E                          | war Mensaje         | Cerrar Consulta             |  |
|                            |                     |                             |  |

Presione click en Enviar Mensaje en caso de registrar una nueva actividad o Cerrar Consulta en caso de haber solucionado el problema o consulta, indicando el detalle y el detalle interno de lo realizado.

El detalle interno sólo podrá ser visto por Resolutores, Administradores y Gerentes.

Al Cerrar Consulta siempre enviará un correo a todos participantes en la solución y autor de la Consulta con el detalle de la Actividad ingresada.

En caso que desee realizar cambio de responsable del folio, deberá seleccionar un nuevo

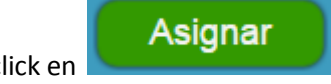

responsable y hacer click en

| Respon                 | sable   |
|------------------------|---------|
| RAYMUNDO RIOS          | Asignar |
| 09-03-15 RAYMUNDO RIOS |         |

En caso que desee realizar cambio de Área / País / Tema del Folio, deberá seleccionar los datos correspondientes y hacer click en asignar:

|      |                 | Reasignación de Áreas |
|------|-----------------|-----------------------|
| Área | Seleccione      | •                     |
| País | Seleccione Área |                       |
| Tema | Seleccione País | Asignar               |

En la parte derecha aparecerán los comentarios, con la opción de Visualizar Detalle Interno y archivo que se adjuntan (opcionales):

| NOMBRE USUARIO                      |                            |
|-------------------------------------|----------------------------|
| Este es el comentario que           | visualizará el Colaborador |
| Ver Detalle Interno                 |                            |
| Archivo(s):<br><u>hash.txt</u>      |                            |
| 27-03-15 17:04:33<br>NOMBRE USUARIO |                            |

Al hacer click en Ver Detalle Interno, se abrirá una ventana de Diálogo con lo que se registró:

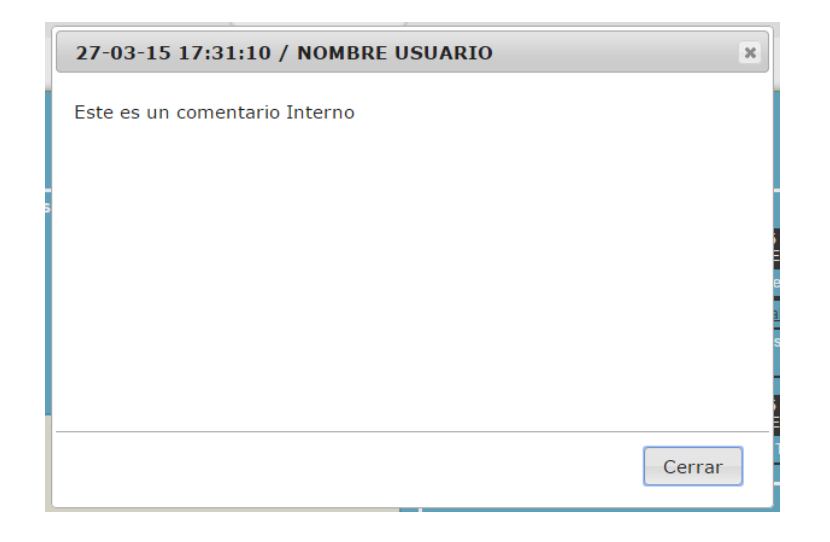

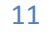

## **MENU:** Informes > Solicitudes

Para generar el Informe de Solicitudes deberá ingresar los siguientes parámetros:

- Fecha Desde (dd-mm-aa) Por defecto fecha actual
- Fecha Hasta (dd-mm-aa) Por defecto fecha actual
  - Tipo de Listado:
    - $\circ$  Temas
    - $\circ$  Tiendas
    - o Usuarios

| Informe de s     | Solicitudes                                                  |
|------------------|--------------------------------------------------------------|
| Parametros       | de Informe                                                   |
| Fecha Desde:     | 01-01-15                                                     |
| Fecha Hasta:     | 10-02-15                                                     |
| Tipo de Listado: | <ul> <li>Temas</li> <li>Tiendas</li> <li>Usuarios</li> </ul> |
| Proce            | esar                                                         |

Informe de Solicitudes listado por Temas:

| Inform                        | Informe de Solicitudes                |               | Volver    |  |  |
|-------------------------------|---------------------------------------|---------------|-----------|--|--|
| Por Temas                     |                                       |               |           |  |  |
| Numero de consultas R         | ealizadas desde 01-01-1               | 5 al 10-02-15 |           |  |  |
| Tema                          | Grafico                               | Porcentaje    | Num.Casos |  |  |
| PUNTO DE VENTA IRS POS        | -                                     | 20 %          | 4         |  |  |
| Correo Electronico            | -                                     | 15 %          | 3         |  |  |
| CARGA PROMOCIONES             | -                                     | 10 %          | 2         |  |  |
| Formatear PC y Cargar Windows | •                                     | 5 %           |           |  |  |
| Accesorios para computación   | •                                     | 5 %           |           |  |  |
| Modulo de Abatecimiento       | •                                     | 5 %           |           |  |  |
| Prueba                        | •                                     | 5 %           |           |  |  |
| Lector Codigo de Barras       | •                                     | 5 %           | 1         |  |  |
| Sistema Operativo             | •                                     | 5 %           | 1         |  |  |
| SISTEC Problema Imprimir Guia | •                                     | 5 %           | 1         |  |  |
| PINPAD C/Problemas            | • • • • • • • • • • • • • • • • • • • | 5 %           | 1         |  |  |
| IMPRESORA FISCAL / NCR        | • • • • • • • • •                     | 5 %           | 1         |  |  |
| IMPRESORA LASER               | · · · · · · · · · · · · · · · · · · · | 5 %           |           |  |  |
| Modulo de Cuadratura IRS      | · · · · · · · · · · · · · · · · · · · | 5%            |           |  |  |
|                               |                                       | Total:        | 20        |  |  |

## MENU: Informes > Eficacia

| Informe                | de Eficacia                                                  |
|------------------------|--------------------------------------------------------------|
| Parametr               | os de Informe                                                |
| Fecha Desde:           | 10-02-15                                                     |
| Fecha Hasta:           | 10-02-15                                                     |
| Tipo de Listado:       | <ul> <li>Temas</li> <li>Tiendas</li> <li>Usuarios</li> </ul> |
| Gráfico en relacion a: | ● Total<br>● Cada Nivel                                      |
| Pro                    | ocesar                                                       |

Para generar este informe deberá indicar los siguientes parámetros:

- Fecha Desde: (dd-mm-aa) Por defecto indica fecha actual
- Fecha Hasta: (dd-mm-aa) Por defecto indica fecha actual
  - Tipo de Listado:
    - o Temas
    - o Tiendas
    - Usuarios
- Grafico en relación a:
  - o Total
  - o Cada Nivel

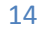

| Informe de Eficacia | o por | Tema en | relación | al Total |
|---------------------|-------|---------|----------|----------|
|---------------------|-------|---------|----------|----------|

|                                                           | Informe de | e Efica | cia    |        | Vol     | /er        |
|-----------------------------------------------------------|------------|---------|--------|--------|---------|------------|
| Por Temas                                                 |            |         |        |        |         |            |
| Numero de consultas Realizadas desde 01-01-15 al 10-02-15 |            |         |        |        |         |            |
| Tema                                                      | Grafico    | Total   | Nuevas | Vistas | Proceso | Terminadas |
| PUNTO DE VENTA IRS POS                                    | 2          |         |        |        |         |            |
| Correo Electronico                                        | 2          |         |        |        |         |            |
| CARGA PROMOCIONES                                         | 1          |         |        |        |         | 2          |
| IMPRESORA LASER                                           | 1          |         |        |        |         |            |
| Modulo de Cuadratura IRS                                  |            |         |        |        |         |            |
| Formatear PC y Cargar Windows                             |            |         |        |        |         |            |
| Accesorios para computación                               |            |         |        |        |         |            |
| Modulo de Abatecimiento                                   |            |         |        |        |         |            |
| Prueba                                                    |            |         |        |        |         |            |
| Lector Codigo de Barras                                   |            |         |        |        |         |            |
| Sistema Operativo                                         |            |         |        |        |         |            |
| SISTEC Problema Imprimir Guia                             |            |         |        |        |         |            |
| PINPAD C/Problemas                                        |            |         |        |        |         |            |
| IMPRESORA FISCAL / NCR                                    | 1          |         |        |        |         |            |
|                                                           | Total:     | 20      |        |        |         | 16         |